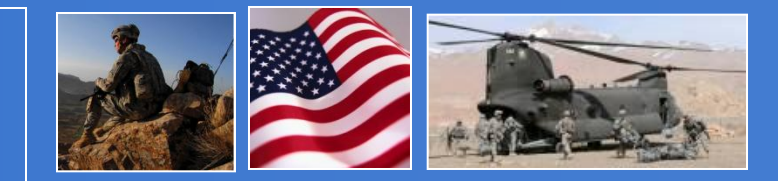

#### آموزش JCCS برای شرکت ها

## پروسه ثبت شرکت ها در JCCS

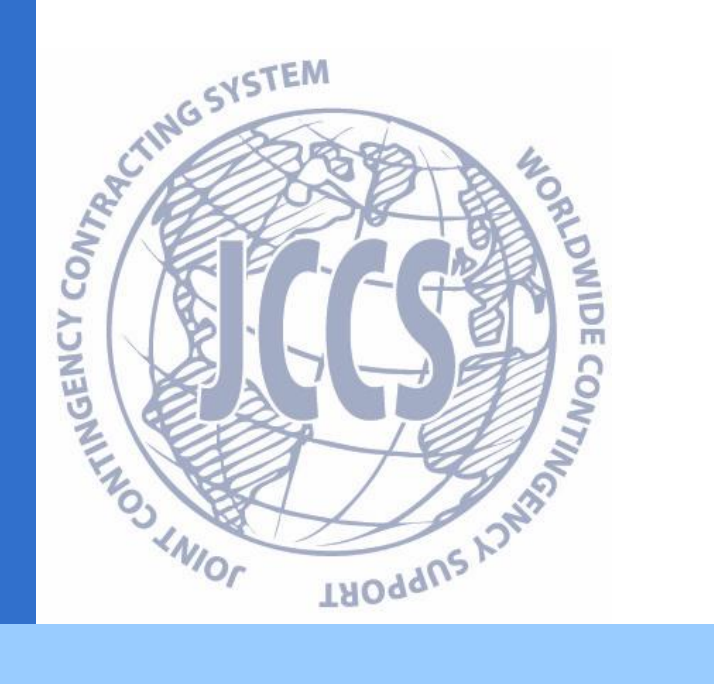

2012

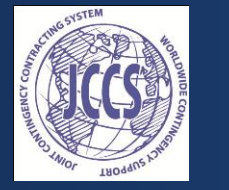

#### مزیت های راجستر نمودن در JCCS

- بازدید نمودن قرارداد ها
- اشتراک در داوطلبی های انتشار یافته در سایتJCCS
  - ارائه پروپوزل بشکل آنلاین (الکترونیکی)
  - دسترسی به پروپوزل های ارائه شده قبلی شرکت تان
- پروفایل شرکت تان برای افسر قراردادی قابل دید میباشد بران انتخاب شرکت های مناسب نظربه ضرورت مشخص.

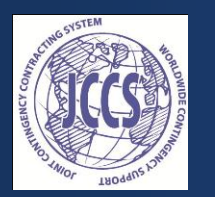

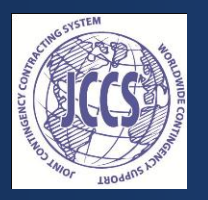

## 1. طرز العمل راجستريشن

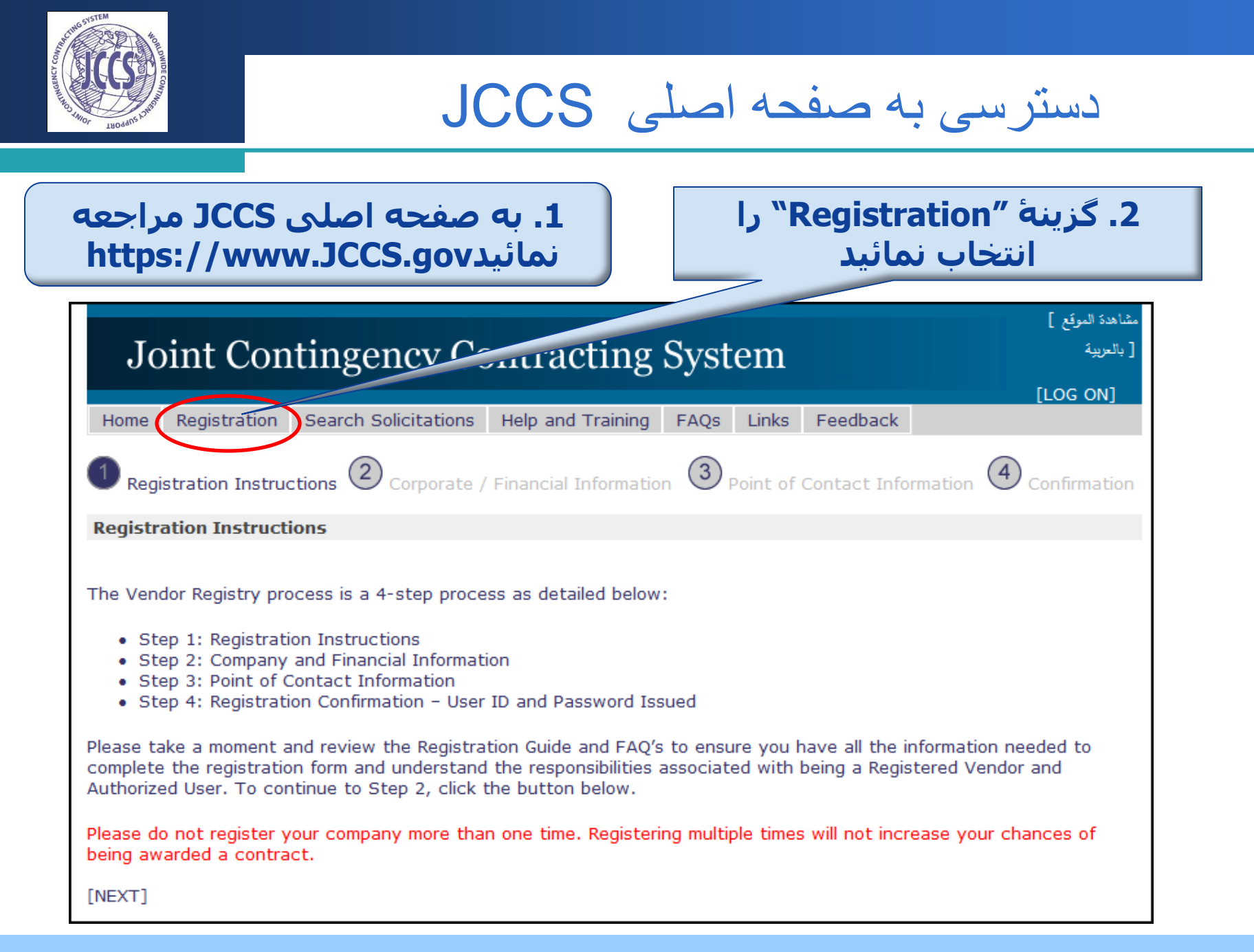

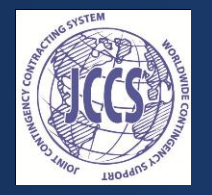

طرز العمل ر اجستر بشن ر ا كاملا مطالعه نمائيد

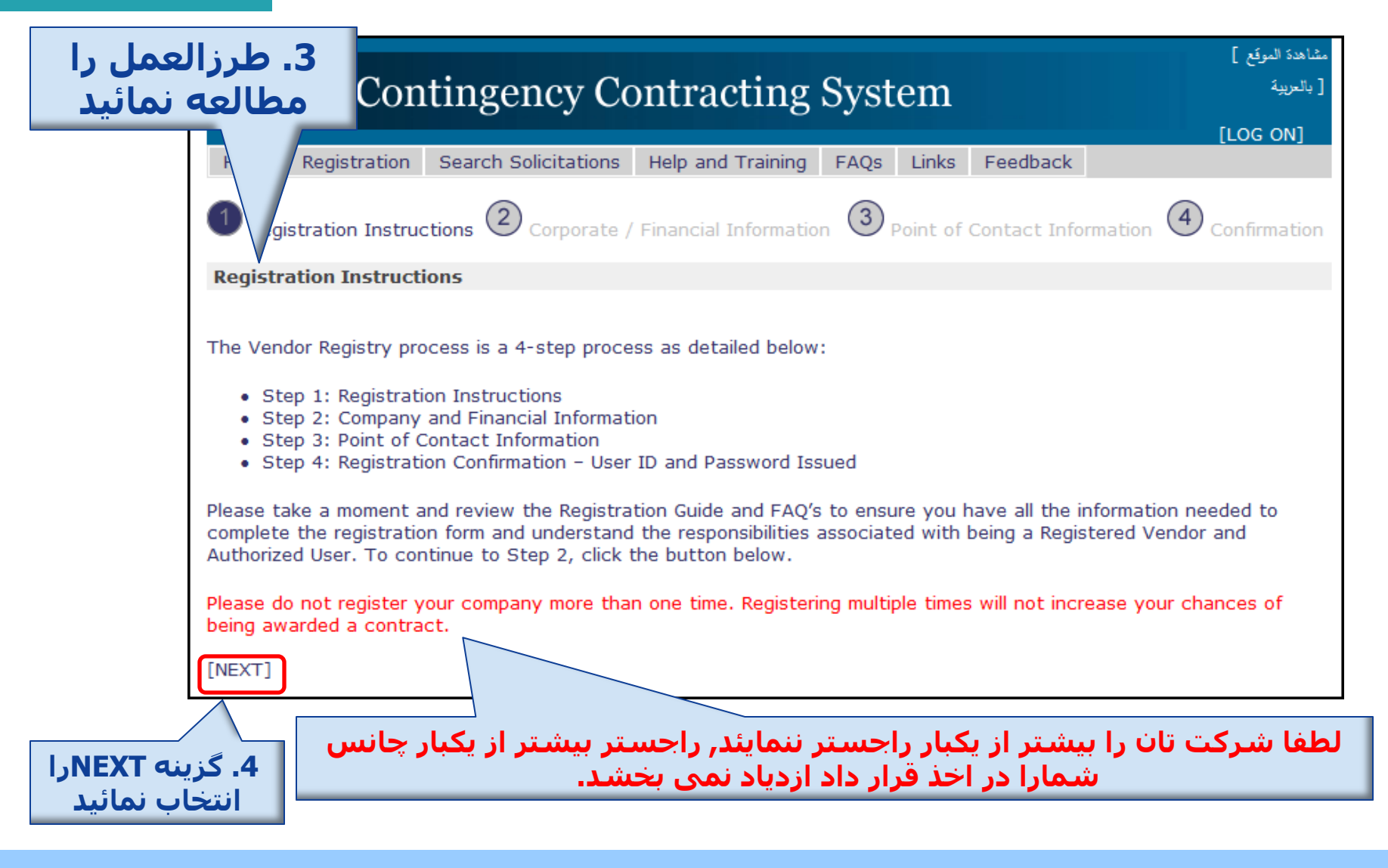

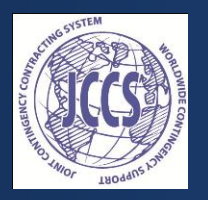

# 2. تهیه معلومات حقوقی و مالی شرکت

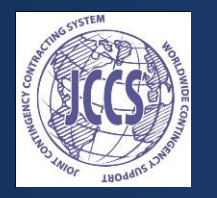

فراهم كردن معلومات عمومي شركت

|                             | Joint Contingency Co                   | ntracting System                |                               |     |
|-----------------------------|----------------------------------------|---------------------------------|-------------------------------|-----|
| 5. تما م معلومات خواسته شده | Home Registration Search Solicitations | Help and Training FAQs Li       | nks Feedback                  |     |
| را نظر به استاد دست داشته   | Corporate / Financial Information      |                                 |                               |     |
|                             | Company Name:                          | Presto Transportation Co.       |                               |     |
|                             | Company Alias:                         |                                 |                               |     |
|                             | Revenue Size:                          | Manufacturing and Services Comp | oanies: \$10,001K-\$1M 🔻      |     |
|                             | Company Address:                       | 3245 Old Orchard Road           |                               |     |
|                             | Country:                               | Afghanistan                     | •                             |     |
|                             | Province/State:                        | Bagram 🔻                        |                               |     |
|                             | City:                                  | Bagram 🔻                        | ، معلومات ضروری:              | کات |
|                             | Tax ID Number:                         | 4848384893                      | ا نمیتوانید به بخش            | لما |
|                             | Tax ID Expiration Date (MM/DD/YYYY):   | 12/22/2012                      | ی مراجعه نمائید الی           | ىدە |
|                             | Vendor Licensing Number:               | 43FHD82390                      | <sup>ی</sup> معلومات لازمی را | نکه |
|                             | License Expiration Date (MM/DD/YYYY):  | 1/1/2013                        | نمائید، علامت های             | ارد |
|                             | Vendor Licensing Issuing Agency:       |                                 | ارہ سرخ) نمایانگر             | ست  |
|                             | Number of Offices:                     | 3                               | مات ضروری و                   | علو |
|                             | Number of Host Nation Employees:       |                                 | ی است بعد از اینکه            | تم  |
|                             | Women-Owned:                           | •                               | ا گزینه .[SAVE] را            | ىما |
|                             | NGO:                                   | •                               | اب نمائید                     | تخ  |
|                             | Method of Payment:                     | EFT 🔻                           |                               |     |
|                             | Preferred Currency Type:               | Dollars 🔻                       |                               |     |

فراهم کردن DI و تعیین کدهای مشخص

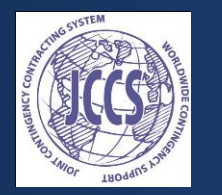

|                                                                                                    |                                                                                                    | Please do not use special characte | ers < * ^ ? >, etc.                                                                                                    |
|----------------------------------------------------------------------------------------------------|----------------------------------------------------------------------------------------------------|------------------------------------|----------------------------------------------------------------------------------------------------|
| ا 6.نوعیت و شماره سائر                                                                                            | Identification Codes:                                                                                   | ID Type ID                         | Number                                                                                                    |
|                                                                                                    |                                                                                                    | Chamber of Commerce 💽 54           | 35353453 [SAVE] [CANCEL]                                                                                                    |
| ا جوار ها و یا کارت عصویت                                                                                         |                                                                                                    | ,,                                 |                                                                                                    |
| ا شرکت تان در اتحادیه ها                                                                                          | Classification Codes:                                                                                   | Order Title                        |                                                                                                    |
| را درج نمائید.                                                                                                    |                                                                                                    | 1 Construction of Buildings        | [SEARCH] [SAVE] [CANCEL]                                                                                                    |
|                                                                                                    | Cage Code:                                                                                              |                                    |                                                                                                    |
|                                                                                                    | Duns Number:                                                                                            |                                    | SAVE]                                                                                                    |
| میتوانید Cage Code<br>ارا داخل نمائید.<br>ستریشن معلومات<br>مام معلومات شرکت<br>ارتی دفتر قراردادی<br>سال نمائید. | یادداشت: شما نم<br>ویا Duns number<br>ویا JCCS ID<br>ایمل و ت<br>تانرا به مشاور تج<br>بمنظور بازنگری ار | ومات در<br>ومات در<br>انتخاب       | 7. گزینه [EARCH]<br>انتخاب نموده و کد<br>مشخص خدمات<br>خودرا انتخاب کنید<br>بعداً [SAVE] نمائید<br>بعد از تکمیل معل<br>مفحه گزینه علا<br>کنید |

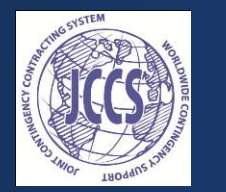

### در مورد كدهای شناسائی مشخص

- عموماً برای شرکت های عراقی و افغانی میباشد-مشخص
- تعیین نمودن کدها اختیاری است، اما در صورت امکان ترجیح داده میشود تا از آن استفاده نمائید که شامل موارد ذیل است:
  - جواز اداره حمایت از سرمایه گذاری افغانستان ( ایسا)
    - عضویت اتاق تجارت
    - کارت شهروندی ( تذکره )
    - جواز عضویت در اتحادیه های تجارتی
  - جواز وزارت پلان و انکشاف شهری (MoP) & (MoUD)
    - م جواز وزارت تجارت (MoT)
      - تائيدى وزارت اقتصاد

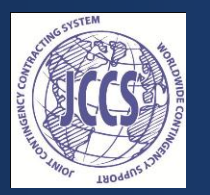

درمورد کدهای مشخص

#### کدهای بیشتر را انتخاب خواهید کرد بمنظور تشریح خدمات و یا تدارکات مواد شرکت تان

| Identification Codes: | Please do not use special characters < * | ^ ? >, etc. |             |          |                                                                    |
|-----------------------|------------------------------------------|-------------|-------------|----------|--------------------------------------------------------------------|
|                       | Chamber of Commerce 54353534             | 53 [SA      | /E] [CANCE  | EL]      | 4. کزینه Save را انتخاب نمائید                                     |
| Classification Codes: | Order Title                              |             |             |          |                                                                    |
|                       | 1 Construction of Buildings              | LEEARC      |             | [CANCEL] |                                                                    |
| Cage Code:            |                                          |             | loi         | int C    | optingoney Contracting System                                      |
| Duns Number:          |                                          |             | 101         |          | bhangency contracting system                                       |
|                       | [SAVE]                                   |             | Classif     | fication | Code Category:                                                     |
|                       |                                          |             | Constr      | ruction  | ▼                                                                  |
|                       |                                          |             |             |          |                                                                    |
|                       |                                          |             | ID          | Code     | Title                                                              |
| S) را انتخاب نمائید   | earch) د گزینه. (earch                   |             | 4           | 23       | Construction                                                       |
|                       |                                          |             | 30          | 236      | Construction of Buildings                                          |
|                       |                                          |             | 148         | 2361     | Residential Building Construction                                  |
|                       |                                          |             | 496         | 23611    | Residential Building Construction                                  |
| بالتعبيب نمائير       | 2 کر میں خوب بند کرت تان                 |             | 1266        | 236115   | New Single-Family Housing Construction (except Operative Builders) |
|                       |                                          |             |             | 236116   | New Multifamily Housing Construction (except Operative Builders)   |
|                       |                                          |             | 1268        | 236117   | New Housing Operative Builders                                     |
|                       |                                          |             | 1269        | 236118   | Residential Remodelers                                             |
| ا انتخاب کنید         | 3. عنوان مشخص ر                          |             | 149         | 2362     | Nonresidential Building Construction                               |
|                       |                                          |             | 497         | 23621    | Industrial Building Construction                                   |
|                       |                                          |             | <b>1</b> 23 | 45678    |                                                                    |
|                       |                                          |             |             |          |                                                                    |

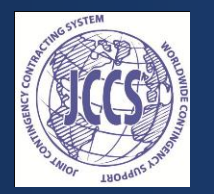

معلومات حقوقي و مالي شركت

#### اگر شما میتود یا طریقه پرداخت EFT را انتخاب نمائید درینصورت معلومات مكمل بانكي تانرا در صفحه مذكور درج نمائيد.

گزینه Saveرادراخیر صفحه انتخاب نمائبد

#### Joint Contingency Contracting System

C2X Reviewer Home Search Vendors Registration Approval Help and Training FAQs Li

معلومات حتمی: نام بانک، آدرس، شمارہ حساب بانکی و نوعيت حساب يانكي

Bank Name: Bank Address:

#### Country:

Province/State:

City:

Phone Number:

**Bank Account Number:** 

ACH Routing Number:

SWIFT Code:

Type of Account:

First National Bank 6060 Old Town Road -United States Virginia -4323684833030 595949

Checking Saving Money Market

روی ان مطالعه نمائىد.

این بخش را با

انتقال دادن ماوس

**IBAN:** (International Bank Account Number) this field specified only for the vendors who has bank accounts with European Union countries or those countries who are using European Union's standard-SOE don't need to fill this field Bank I.....

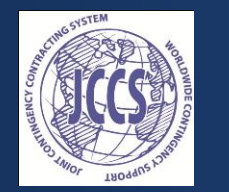

معلومات حقوقي و مالي شركت

- گزینه Save را در اخیر صفحه معلومات حقوقی و مالی شرکت انتخاب نمائید.
  - یک پیام تائیدی اتومات در سطر اول صفحه ظاهر شده وزخیره شدن معلومات تان را اطلاع میدهد.
    - JCCS-ID شرکت تان در پیام تائیدی ار سال خو اهدشد.
  - گزینه [NEXT] را انتخاب نموده و به مرحلهٔ ثبت معلومات شخص ارتباطی ادامه دهید.

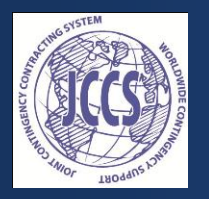

## 3. آماده نمودن معلومات شخص ارتباطى

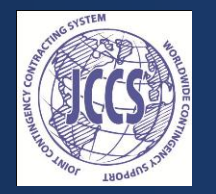

آماده نمودن معلومات شخص ارتباطي

Point of Contact Information

| ] <b>1. بعد از تکمیل</b>  |
|---------------------------|
| راجستریشن و ایجاد رمز     |
| ِ وَرودِي، ايمل ادرس داده |
| ا شَدَه، نام ورودي به     |
| پروفایل شرکت خواهد        |
| بود                       |

| 2. معلومات شخص        |
|-----------------------|
| ارتباطی یا نماینده    |
| شرکت تان در امور      |
| تجارتی را درج نمائید  |
| تا در مورد فرصت های   |
| تجارتی باما در ارتباط |
| باشد                  |

| Email:                   | ashahd@abc.com                   |
|--------------------------|----------------------------------|
| Position:                | CEO/Owner -                      |
| Title:                   | President                        |
| First Name:              | Al                               |
| Middle Name:             |                                  |
| Last Name:               | Shahd                            |
| Nick Name/Kunya:         |                                  |
| Passport/Gensiya Number: |                                  |
| Tribe:                   |                                  |
| Date of Birth:           | Month: 3 ▼ Day: 1 ▼ Year: 1972 ▼ |
| Phone Number:            |                                  |
| Fax Number:              |                                  |
|                          |                                  |

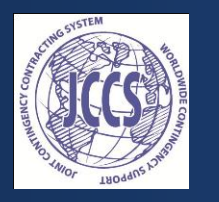

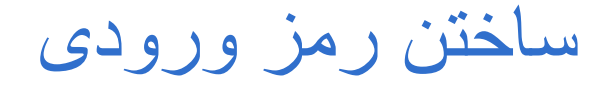

# JCCS Password Questions Select and enter the answers to each of your three (3) questions Question 1: What is your father's first name? Answer 1: Roberto Question 2: What is the name of your favorite childhood friend? Question 2: What is the name of your favorite childhood friend? Answer 2: Ana Question 3: In what city or town did your mother and father meet? New York New York

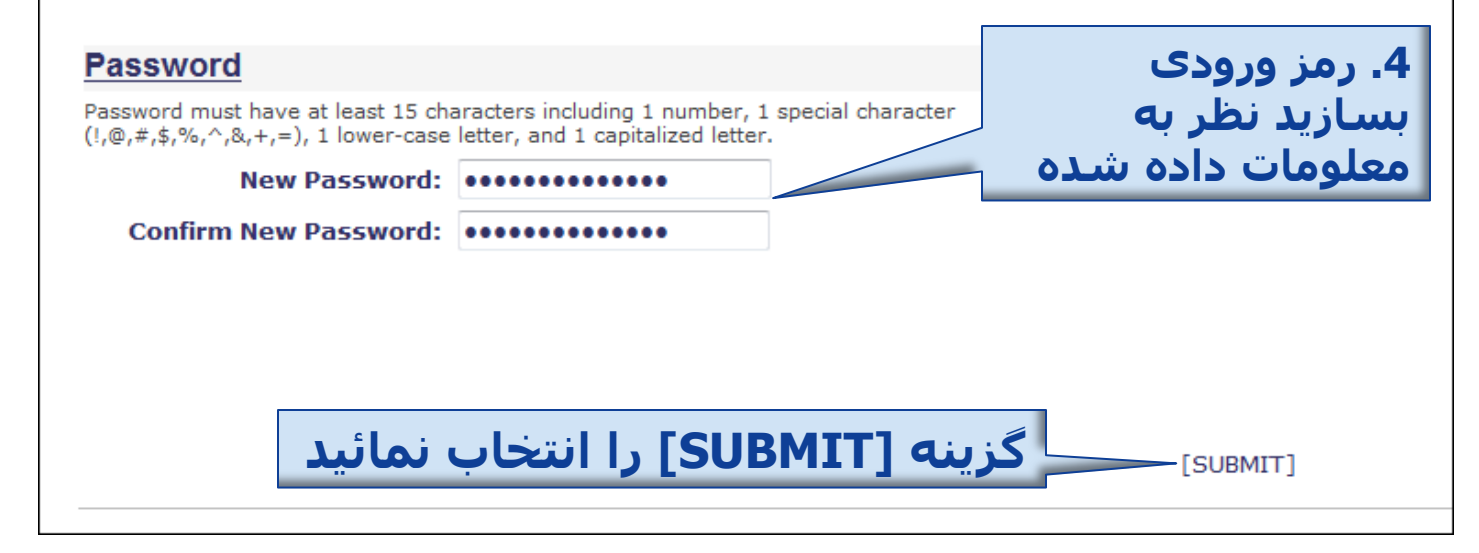

تائيد معلومات شخص ارتباطي

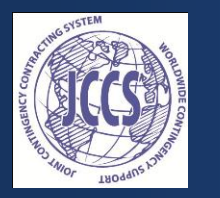

- بعداز انتخاب گزینه [SUBMIT] پیام تائیدی در مورد زخیره شدن معلومات شخص ارتباطی در اول صفحه انترنتی دریافت خواهید کرد.
  - گزینه [NEXT] را انتخاب نموده و پروسه تائیدی راجستریشن شرکت تان را تعقیب نمائید.

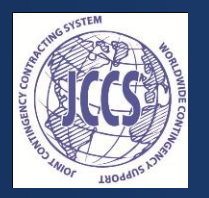

4. تائيدى راجستريشن شركت

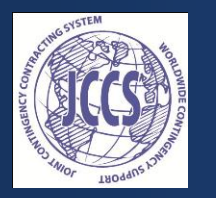

تائیدی ر اجستر پشن

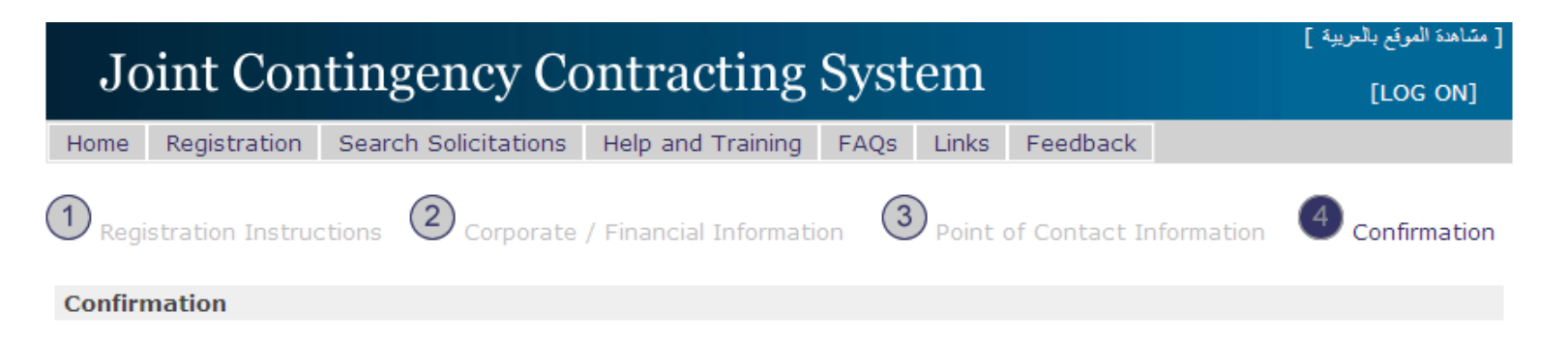

Your Registration Form was successfully submitted.

## ایمل تائیدی راجستریشن شرکت تان را دریافت خواهید کرد و در ان معلومات : نام کامل راجسترشده ، نام شرکت، و نمبر شرکت یا [Vendor ID] تذکر داده میشود.

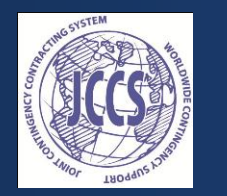

بعد چه خواهد شد ؟

- منحیث یک کمپنی راجستر شده شما میتوانید به پروفایل شرکت تان
   با استفاده از نام و رمز وروردی داخل شوید.
  - تائید کننده گان شرکت ها، پروفایل شرکت تان را بازنگری میکنند
     بمنظور تثبیت معلومات درست، نظر به اسناد شرکت و پروفایل
     شمارا منحیث شرکت تائید شده معرفی خواهند کرد.
- منحیث شرکت تایئد شده شما میتوانید پروفایل خودرا همیشه اپ دت یا جدید نمائید.